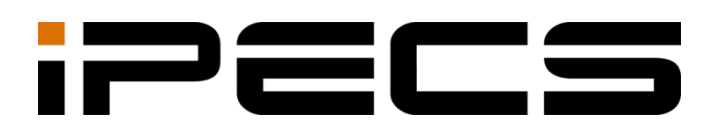

# **Cloud Solution for Customer User**

Administration Guide

Please read this manual carefully before operating your set. Retain it for future reference.

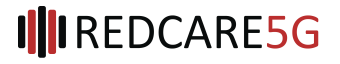

#### Copyright © 2016 Ericsson-LG Enterprise Co., Ltd. All Rights Reserved.

This material is copyrighted by Ericsson-LG Enterprise Co., Ltd. Any unauthorized reproductions, use or disclosure of this material, or any part thereof, is strictly prohibited and is a violation of Copyright Laws.

Ericsson-LG Enterprise reserves the right to make changes in specifications at any time without notice.

The information furnished by Ericsson-LG Enterprise in this material is believed to be accurate and reliable, but is not warranted to be true in all cases.

Ericsson-LG Enterprise and iPECS Cloud are trademarks of Ericsson-LG Enterprise Co., Ltd.

| S/W Version | Issue | Changes             | Release Date |
|-------------|-------|---------------------|--------------|
| 1.0.0       | 1.0   | New product release | 2016-01-27   |
|             |       |                     |              |
|             |       |                     |              |
|             |       |                     |              |
|             |       |                     |              |
|             |       |                     |              |
|             |       |                     |              |
|             |       |                     |              |
|             |       |                     |              |
|             |       |                     |              |
|             |       |                     |              |
|             |       |                     |              |
|             |       |                     |              |
|             |       |                     |              |

#### **Document Information**

| _To | c441     | 165922  | 5About This Guide       | 1        |
|-----|----------|---------|-------------------------|----------|
|     | Pur      | pose    |                         | 1        |
|     | Aud      | lience  |                         | 1        |
|     | Doc      | ument   | Organization            | 1        |
|     | Doc      | ument   | Conventions             | 2        |
|     |          | Text fo | prmatting               | 2        |
|     |          | Import  | ant notice              | 2        |
|     | Ref      | erences | s or Related Guide      | 2        |
| 1.  | A        | cces    | sing EMS web page       | 3        |
|     | 1.1      | User A  | Access Environment      | 3        |
|     | 1.2      | How to  | o Access                | 3        |
|     | 1.3      | Initial | Screen                  | 4        |
|     |          |         |                         |          |
| 2.  | S        | yster   | n Functions             | 5        |
|     | 2.1      | Comp    | any                     | 5        |
|     |          | 2.1.1   | Company Directory       | 5        |
|     |          | 2.1.2   | Feature Code            | 7        |
|     | 2.2      | My Ph   | none & Feature          | 8        |
|     |          | 2.2.1   | Group Summary           | 8        |
|     |          | 2.2.2   | Phone Configuration     | 10       |
|     |          | 2.2.3   | Call Forward            | 12       |
|     |          | 2.2.4   | 3.2.4 Do Not Disturb    | 14       |
|     |          | 2.2.5   |                         | 16       |
|     |          | 2.2.0   | Nobile Extension        | 19       |
|     |          | 2.2.7   | Voicemail User Schedule | 22<br>24 |
|     | 23       | InBoy   |                         |          |
|     | 2.0      | 2.3.2   | Voicemail Message       | 21<br>28 |
|     |          | 2.3.3   | Call Record Message     | 29       |
|     | 24       | Call H  | listory                 | 31       |
|     | <u> </u> | 2.4.1   | Call Summary            | 31       |
|     |          |         | ,                       |          |

| 2.4.2       | Call Detail History | 32 |
|-------------|---------------------|----|
| 2.4.3       | List                | 32 |
| 2.5 My Info | ormation            |    |
| 2.5.1       | View                |    |
|             |                     |    |
| Appendix:   | Useful Information  | 35 |
| Open Sourc  | e Software Notice   | 35 |

This section describes the purpose, audience, organization, and conventions that are used in this iPECS Cloud Solution Customer User Administration Guide.

#### NOTE

Screens may appear different then displayed in this manual depending on the OS (Operating System) and other factors. All information in this guide is subject to change without prior notice.

## Purpose

The iPECS Cloud Solution for Customer User Guide is designed to assist customer user with the system administration features of the EMS system. Detailed instructions for each function and page of the EMS system can be found in this manual.

# **Audience**

This guide assumes administrators of the Customer User are familiar with the procedures in the iPECS Cloud Web Interface Administration Guide.

# **Document Organization**

This guide consists of 2 Chapters and an Appendix, as well as this 'About This Guide' section.

- About This Guide.
- Chapter 1: Accessing EMS web page.
- Chapter 2: System Functions.
- Appendix: Useful Information.

# **Document Conventions**

This section describes text formatting conventions and important notice formats used in this guide.

# **Text formatting**

The narrative-text formatting conventions that are used are as follows:

| Convention  | Description                                                                        |
|-------------|------------------------------------------------------------------------------------|
| Bold text   | It may indicate a button, menu item, or dialog box option you can click or select. |
| Italic text | A cross-reference or an important term.                                            |
| Code text   | A command prompt.                                                                  |
|             |                                                                                    |

## **Important notice**

The following icons and notices are used in this guide to convey important cautions and notes.

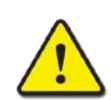

#### CAUTION

A caution statement alerts you to situations that may cause damage to hardware, software, or data.

#### NOTE

A note provides additional explanations, important information, or a reference to relate information.

# **References or Related Guide**

The following guides supplement the information in this guide and can be located at <u>http://ericssonlg-enterprise.com</u>.

- Cloud Solution for ACD Report Administration Guide.
- Cloud Solution for Customer Manager Administration Guide.
- Cloud Solution for Reseller Administration Guide.
- Cloud Solution for Service Provider Administration Guide.

This chapter describes how to access EMS and how to use it. Using Web Browser the EMS can be accessed and System Data Management, System Monitoring and Maintenance managed through a user-friendly GUI.

# 1.1 User Access Environment

We highly recommend you to use Chrome for the best results. It works under the minimum specification, but some screens may look different.

- Web Browser: Microsoft Internet Explorer 10.0, 11.0, Google Chrome Recommend, Microsoft Internet Explorer 8.0 or later at least
- Screen Resolution: 1280 x 1024 at least or higher.

# 1.2 How to Access

- 1. Open a browser on the PC.
- 2. Type the site URL to open your cloud service in a web browser. This Customer Manager web portal is *http:// web serverIP:8080/ELG\_EMS/*

| i <del>c</del> i                                                            | ecs |
|-----------------------------------------------------------------------------|-----|
| iPECS Cloud                                                                 |     |
| UISER MANAGER Enter User ID Enter User Password Freport that User Password? |     |
| Sign in<br>Copyright Extension LG Enterprise, Co., LM 2015                  |     |
| . <u>F</u> ●u                                                               |     |

- 3. Click "USER".
- 4. Enter User ID and Password that was given from Reseller.
  - User ID in E-Mail Style form, such as the example (e.g. man@abc.com).
- 5. Press Login button to system login, Customer User Screen will be displayed.

# 1.3 Initial Screen

Initial screen when the user first logs in as below.

| ompany                                                                                                    | × | My Home                              |                        |                                                    | *                         |  |
|----------------------------------------------------------------------------------------------------|---|--------------------------------------|------------------------|----------------------------------------------------|---------------------------|--|
| by Phone & Feature<br>nbox<br>all History<br>fy Home Setting<br>dy Information                              |   | My Home                              |                        |                                                    |                           |  |
| iPECS<br>company v<br>ty Phone & Feature v<br>tbox v<br>tail History v<br>ty Home Setting<br>ty Information | ~ | Voice Message                        | Call Log               | My Phone & Feature                                 |                           |  |
|                                                                                                    | ř | Total Message 0                      | Today V                | 1004 ±                                             |                           |  |
| My Information                                                                                              |   | Read Message 0                       | C Outgoing cells 0     | Outgoing Caller ID<br>Direct Dial Call Number NONE |                           |  |
|                                                                                                    |   | 🖾 Unread Message 0                   | 送 Missed calls 0       | Call Forward 0.5 F<br>Remote Office 0.5 F          |                           |  |
|                                                                                                    |   |                                      | Weekly Call Statistics | Latest Call History                                | Do Not Disturb<br>Wake Up |  |
|                                                                                                    |   |                                      | 1                      |                                                    | Device - IP8820E          |  |
|                                                                                                    |   |                                      |                        | My Group - Sales                                   |                           |  |
|                                                                                                    |   | 0 Mon. Tue. Wed. Thu. Fri. Sat. Sun. |                        |                                                    |                           |  |
|                                                                                                    |   |                                      |                        |                                                    |                           |  |
|                                                                                                    |   |                                      |                        |                                                    |                           |  |
|                                                                                                    |   |                                      |                        |                                                    |                           |  |
|                                                                                                    |   |                                      |                        |                                                    |                           |  |

#### NOTE

No input for 30 minutes may result in automatic disconnect.

# 2.1 Company

# 2.1.1 Company Directory

Display and download the company's public Directory which has been assigned by the customer manager.

## 2.1.1.1 List

Click "Company" > "Company Directory" to display below.

| ipecs                                                                                      |   |                             |                      |                      |                      | Korea (5100             | ) SuperVisor) C | ustomer User 🔘 🛃                        |
|--------------------------------------------------------------------------------------------|---|-----------------------------|----------------------|----------------------|----------------------|-------------------------|-----------------|-----------------------------------------|
| Company                                                                                    | ^ | MY HOME                     | FAVORITE LINK 1      | LINK 2               | LINK 3               | LINK 4                  | LINK 5          |                                         |
| Company Directory<br>Feature Code<br>My Phone&Feature                                      | ^ | Company Di<br>First Name    | rectory<br>❤         | Search               |                      |                         |                 |                                         |
| Group Summary<br>Phone Configuration<br>Call Forward                                       |   | Directory List<br>First Nar | me Last Name<br>Hong | Telephone<br>7778888 | Mobile Number        | Company<br>Hwalbin-dang | Department      | E-mail                                  |
| Do Not Disturb<br>Wake Up<br>Mobile Extension<br>Remote Office<br>Voice Mail User Schedule |   | φ                           |                      | 14 44                | Page 1 of 1 PA PI 10 | •                       | -               | View 1 - 1 of 1 Directory List Download |
| In Box<br>Unify Message Box<br>Voice Mail Message<br>Call Record Message                   | ^ |                             |                      |                      |                      |                         |                 |                                         |
| Call History<br>Call Summary<br>Call Detail History                                        | ^ |                             |                      |                      |                      |                         |                 |                                         |
| my information                                                                             |   |                             |                      |                      |                      |                         |                 |                                         |

If the contact in the directory has a contact number available, user can click the following icon (Im) to "Click to Call".

| Item          | Description          |
|---------------|----------------------|
| First Name    | First Name.          |
| Last Name     | Last Name.           |
| Telephone     | Telephone Number.    |
| Mobile Number | Mobile Phone Number. |
| Company       | Company.             |
| Department    | Department.          |
| E-mail        | E-mail Address.      |

### 2.1.1.1 View

Click one of the contacts within the "Company Directory" list to see more details.

| Compa          | any Directory  |            |            |                            |                |               |                                         |
|----------------|----------------|------------|------------|----------------------------|----------------|---------------|-----------------------------------------|
| First Nar      | me 🗸           |            | Search     |                            |                |               |                                         |
| Directo        | ory List       |            |            |                            |                |               | ^                                       |
|                | First Name     | Last Name  | Telephone  | Mobile Number              | Company        | Department    | E-mail                                  |
| 1 🗹            | Kil-dong       | Hong       |            | 821099990000               | Hwal-bin Group | Robin Hood    |                                         |
| ¢              |                |            | 14         | <                          |                |               | View 1 - 1 of 1                         |
| First<br>Name* | Kil-dong       | Last Name* | Hong       | Direct Dial Call<br>Number |                | Mobile Number | Directory List Download<br>821099990000 |
| Company        | Hwal-bin Group | Department | Robin Hood | E-mail                     |                |               | Canad                                   |
|                |                |            |            |                            |                |               | Cancel                                  |

**1.** Search by first name, last name, phone number and company name.

| First Name | $\sim$ |           | Search    |
|------------|--------|-----------|-----------|
| First Name |        |           |           |
| Last Name  |        |           |           |
| Telephone  |        | Last Name | Telephone |
| Company    |        |           |           |
|            |        |           |           |

- 2. You have four different search options available first name, last name, telephone and company.
- **3.** An excel file download is also available.

| - 4 | A                      | В         | C   | D             | E              | F          | G      | н |
|-----|------------------------|-----------|-----|---------------|----------------|------------|--------|---|
| 1   | Company Directory List |           |     |               |                |            |        |   |
| 2   | Frist Name             | Last Name | DID | Mobile Number | Company        | Department | E-Mail |   |
| 3   | Kil-dong               | Hong      |     | 821099990000  | Hwal-bin Group | Robin Hood |        |   |
| 4   |                        |           |     |               |                |            |        |   |
| 5   |                        |           |     |               |                |            |        |   |
| 6   |                        |           |     |               |                |            |        |   |
| 7   |                        |           |     |               |                |            |        |   |
| 8   |                        |           |     |               |                |            |        |   |
| 9   |                        |           |     |               |                |            |        |   |
| 10  |                        |           |     |               |                |            |        |   |

# 2.1.2 Feature Code

Displays feature code information that has been assigned by the Customer Manager.

### 2.1.2.1 List

Click 'Company' > 'Feature Code' to display below.

| ipecs                             |   |              |                 |        |                           | Korea (5100           | SuperVisor) Customer User | ] {{ |
|-----------------------------------|---|--------------|-----------------|--------|---------------------------|-----------------------|---------------------------|------|
| Company                           | ^ | MY HOME      | FAVORITE LINK 1 | LINK 2 | LINK 3                    | LINK 4                | LINK 5                    |      |
| Company Directory<br>Feature Code |   | Feature Cod  | 9               |        |                           |                       |                           |      |
| My Phone&Feature                  | ^ | Feature Code | ~               | Search |                           |                       |                           |      |
| Group Summary                     |   | Feature Code | List            |        |                           |                       |                           |      |
| Phone Configuration               |   | E Feature    | Code 🖕          |        | Feature Name              |                       | Update Time               |      |
| Call Forward                      |   | 1 🔲 535      |                 |        | ACD Agent Help Reques     | st                    | 2015-06-25 17:31:34       |      |
| Wake Up                           |   | 2 🗌 534      |                 |        | Virtual Desk Login / Logo | put                   | 2015-06-25 17:31:33       |      |
| Mobile Extension                  |   | 3 🔲 533      |                 |        | Two Way Record            |                       | 2015-06-25 17:31:32       |      |
| Remote Office                     |   | 4 🗌 532      |                 |        | ACD Supervisor ACD Q      | Overflow Count Change | 2015-06-25 17:31:31       |      |
| Voice Mail User Schedule          |   | 5 🔲 531      |                 |        | ACD Supervisor Silent N   | Ionitor               | 2015-06-25 17:31:30       |      |
| In Box                            | ^ | 6 🗌 530      |                 |        | ACD Supervisor Group H    | Holiday Mode          | 2015-06-25 17:31:29       |      |
| Unify Message Box                 |   | 7 🔲 529      |                 |        | ACD Supervisor Group N    | Night Mode            | 2015-06-25 17:31:28       |      |
| Voice Mail Message                |   | 8 🗌 528      |                 |        | ACD Supervisor Display    | Q Wait Count          | 2015-06-25 17:31:27       |      |
| Call Record Message               |   | 9 🔲 527      |                 |        | ACD Agent Headset Rin     | g Mode Change         | 2015-06-25 17:31:26       |      |
| Call History                      | ^ | 10 🗌 526     |                 |        | ACD Agent Head/Hand S     | Set                   | 2015-06-25 17:31:25       |      |
| Call Summary                      |   | φ            |                 | ान २व  | Page 1 of 4 +> +1         | 10 🔻                  | View 1 - 10 of 36         |      |
| Call Detail History               |   |              |                 |        |                           |                       |                           |      |
| My Information                    |   |              |                 |        |                           |                       |                           |      |
|                                   |   |              |                 |        |                           |                       |                           |      |
|                                   |   |              |                 |        |                           |                       |                           |      |
|                                   |   |              |                 |        |                           |                       |                           |      |

- **1.** The "Feature Name" is displayed alongside the "Feature Code" data.
- 2. The list is view only and will display all available feature codes.

| ltem         | Description                                           |
|--------------|-------------------------------------------------------|
| Feature Code | Feature Code Information.                             |
| Feature Name | Feature Name which is called when input Feature Code. |
| Update Time  | Update Time.                                          |

# 2.2 My Phone & Feature

## 2.2.1 Group Summary

Summaries group information and displays group members. Filter by Ring Group, Pilot Hunt, Pickup Group, Paging Group and ACD Group information.

## 2.2.1.1 List

Click "My Phone & Feature" > "Group Summary" to display the below.

| ipecs                                                          |   |                |                 |        |                     | KJ                      | S (2002 2002 | 2) Customer User 🏼 🛞 [ | ₿ |
|----------------------------------------------------------------|---|----------------|-----------------|--------|---------------------|-------------------------|--------------|------------------------|---|
| Company                                                        | ~ | MY HOME        | FAVORITE LINK 1 | LINK 2 | LINK 3              | LINK 4                  | LINK         | 5                      |   |
| My Phone&Feature                                               | ^ | Group Summa    | ry              |        |                     |                         | Number       | 2002 (Extension) 🗸     |   |
| Group Summary                                                  |   | ALL            | V               |        |                     |                         |              |                        |   |
| Phone Configuration<br>Call Forward                            |   | Group Summary  | / List          |        |                     |                         |              | ^                      |   |
| Do Not Disturb                                                 |   | Group Type 🖕   | Group Name      | Repr   | esentative Number D | Direct Dial Call Number | Descri       | otion                  |   |
| Wake Up                                                        |   | 1 Ring Group   | 7000            | 7000   |                     |                         | MEMBE        | R                      |   |
| Remote Office                                                  |   | 2 Ring Group   | 7001            | 7001   |                     |                         | MEMBE        | R                      |   |
| Voice Mail User Schedule                                       |   | 3 Paging Group |                 |        |                     |                         | ALL GF       | OUP SENDER             |   |
| In Box                                                         |   | φ              |                 | 14. 44 | Page 1 of 1 >> >>   | 10 🗸                    |              | View 1 - 3 of 3        |   |
| Unify Message Box<br>Voice Mail Message<br>Call Record Message |   |                |                 |        |                     |                         |              |                        |   |
| Call History                                                   | ^ |                |                 |        |                     |                         |              |                        |   |
| Call Summary<br>Call Detail History                            |   |                |                 |        |                     |                         |              |                        |   |
| My Information                                                 |   |                |                 |        |                     |                         |              |                        |   |
|                                                                |   | <              |                 |        |                     |                         |              |                        |   |

**1**. The "Group Summary" feature will display group details assigned by the customer manager.

| ltem                    | Description                                                                                                    |
|-------------------------|----------------------------------------------------------------------------------------------------|
| Group type              | Allows you to filter by the following groups: Ring Group, Pilot<br>Hunt, Pickup Group, Paging Group and ACD Group. |
| Group Name              | Displays the group name.                                                                                           |
| Representative Number   | Internal representative group number.                                                                              |
| Direct Dial Call Number | External group direct dial number.                                                                                 |
| Description             | Brief additional group description.                                                                                |

| ltem             | Description                                                                                                    |
|------------------|----------------------------------------------------------------------------------------------------|
| Pilot Hunt Group | Pilot Hunt Group feature is removed. So remove it from the manual.                                                                               |
| Pickup Group     | When a user is a member of pickup group, the pickup group information is shown.                                                                  |
| Paging Group     | When a user is a member of paging group, the paging group information is shown.                                                                  |
| Ring Group       | First of all, the name of ring group is changed to hunt group.<br>When a user is a member of hung group, the hunt group<br>information is shown. |
| ACD Group        | When a user is a member of acd group, the acd group information is shown.                                                                        |

# 2.2.2 Phone Configuration

The "Phone Configuration" page will display the phones details and allow you to view and modify button information.

#### 2.2.2.1 View

Click "My Phone & Feature" > "Phone Configuration" to display the below details.

| iPECS                               |               |                                        |                   |                | Korea (5200  | Member #1) Customer Use |
|-------------------------------------|---------------|----------------------------------------|-------------------|----------------|--------------|-------------------------|
| Company                             |               | FAVORITE LINK 1                        | LINK 2            | LINK 3         | LINK 4       | LINK 5                  |
| Company Directory<br>Feature Code   | Phone Conf    | iguration                              |                   |                |              |                         |
| My Phone&Feature                    |               | • • • • • • • • • • • • • • • • • • •  | Site Name         | Seoul          |              |                         |
| Group Summary                       |               | 1 ··· 2 ··· 3 ···<br>4 ··· 5 ··· 6 ··· | Extension         | 5200           |              |                         |
| Call Forward                        |               |                                        | User Name         | 5200 Member #1 |              |                         |
| Do Not Disturb                      |               | - 4: e :: 2 %                          | Phone Model       | LIP-9070S      |              |                         |
| Wake Up                             |               |                                        | Phone MAC Address | 853011223A74   |              |                         |
| Remote Office                       |               |                                        | Button Count      | 96             |              |                         |
| Voice Mail User Schedule            |               |                                        |                   |                |              |                         |
| n Box                               | ~             |                                        |                   |                |              | Dhana Dester            |
| Unify Message Box                   |               |                                        |                   |                |              | Phone Restar            |
| Voice Mail Message                  |               |                                        |                   |                |              |                         |
| Call Record Message                 | Phone Configu | ration DN Call Failover                |                   |                |              |                         |
| Call History                        | ^             |                                        |                   |                |              |                         |
| 0.411.000000000                     | Butt          | on Class Button Type                   | Phone No.         | Dial Digit     | Button Label | Digit Number Setting    |
| Call Summary<br>Call Detail History | φ             |                                        |                   |                |              | 1010000010100           |

- 1. Select the tick box alongside "Button Class" and click the "**Modify**" button to display the settings window.
- 2. Select the required button function and click "Phone Restart" button to save the configuration.

#### 2.2.2.2 Modify

The "Modify" option allows you to edit the settings of the phones function keys.

| Site Name     |               | ~ |
|---------------|---------------|---|
| Phone         | 100 (IP8815E) |   |
| Button Number | 4             |   |
| Button Class  | Fixed Button  | ~ |
| Button Type   | PHONEBOOK     | ~ |
| Button Label  |               |   |

1. Button Class allows you to select from three options either fixed button, DN number or digit.

| ltem          | Description                                                                       |
|---------------|-----------------------------------------------------------------------------------|
| Phone         | Displays the phone model number.                                                  |
| Button Number | Will show the corresponding phone button number.                                  |
| Button Class  | Displays assigned button class either Fixed Button, DN Number or Digit.           |
| Button Type   | Allows you to select a preset function when using the fixed button class.         |
| Button Label  | Allows you to label the selected button when using self labelling handset models. |

The "Button Type" option has a number of predefined functions that include Directory, Record, Mute, Headset conversion, Redial, Last call, forward setting, Conference call, Denial call, Ring sound mute, Voice message, Call forward.

- 1. Click the "Modify" button to edit the selected button.
- 2. Modify the "Button Class" and "Button Type".
- 3. Click the "Save" button to save.
- 4. Click the "Close" button to cancel modification.

#### Configure Failover number in case of phone disconnect

| Phone Configuration     | DN Call Failover |                    |
|-------------------------|------------------|--------------------|
| Call Failover Time Mode | Alwaya           |                    |
|                         |                  |                    |
| Forward Digit           | 55               |                    |
|                         |                  | Modify Save Cancel |
|                         |                  |                    |

#### Modify function in case of phone failover

- 1. Click the "Modify" button to convert to modification mode.
- 2. Set the time mode for call failover.
- 3. Click the "Save" button to save.
- 4. Click "Cancel" button to cancel modification.

# 2.2.3 Call Forward

Display call forward information. The call forward feature has 4 types unconditional, busy, no Answer and busy/no answer. Forward to number or Voicemail. (Only voicemail user can configure as voicemail)

### 2.2.3.1 View

Click "My Phone & Feature" > "Call Forward" to display below.

| ipecs                             |   |                  |              |               |                 |               | Korea (51 | 00 SuperVisor) Customer | User 🔘 🛃 |
|-----------------------------------|---|------------------|--------------|---------------|-----------------|---------------|-----------|-------------------------|----------|
| Company                           | ^ | MY HOME          | FAVORIT      | E LINK 1      | LINK 2          | LINK 3        | LINK 4    | LINK 5                  |          |
| Company Directory<br>Feature Code |   | Call Forward     |              |               |                 |               |           | Number 5100 (Extension) | ~        |
| My Phone&Feature                  | ^ | Call Forward Typ | De           | Unconditional |                 | ~             |           |                         |          |
| Group Summary                     |   | Call Forward Ser | vice Time    | Not Use       |                 | ~             |           |                         |          |
| Phone Configuration               |   | Call Forward Ma  | nual Time    | 00 🗢 Hour     | 00 ≎ Min ~ 00 ≎ | Hour 00 🗢 Min |           |                         |          |
| Call Forward                      |   | Call Forward De  | stination    | Digit         | × 123123123     |               |           |                         |          |
| Wake Up                           |   | No Answer Call   | Forward Time | 1 ± sec(Ma)   | (30)            |               |           |                         |          |
| Mobile Extension                  |   |                  |              |               |                 |               |           |                         |          |
| Remote Office                     |   |                  |              |               |                 |               |           | Modify Save             | Cancel   |
| Voice Mail User Schedule          |   |                  |              |               |                 |               |           |                         |          |
| In Box                            | ^ |                  |              |               |                 |               |           |                         |          |
| Unify Message Box                 |   |                  |              |               |                 |               |           |                         |          |
| Voice Mail Message                |   |                  |              |               |                 |               |           |                         |          |
| Call Record Message               |   |                  |              |               |                 |               |           |                         |          |
| Call History                      | ^ |                  |              |               |                 |               |           |                         |          |
| Call Summary                      |   |                  |              |               |                 |               |           |                         |          |
| Call Detail History               |   |                  |              |               |                 |               |           |                         |          |
| My Information                    |   |                  |              |               |                 |               |           |                         |          |
|                                   |   |                  |              |               |                 |               |           |                         |          |

| ltem                         | Value                             | Description                                         |  |  |  |  |
|------------------------------|-----------------------------------|-----------------------------------------------------|--|--|--|--|
|                              | Not Use                           | Disables call forward.                              |  |  |  |  |
|                              | Unconditional                     | Always call forwards.                               |  |  |  |  |
| Call Forward                 | Busy                              | Call will be forwarded whilst user is busy.         |  |  |  |  |
| Туре                         | No Answer                         | Call will be forwarded if no answer.                |  |  |  |  |
|                              | Busy(include No<br>Answer)        | Call Forward in case of busy or no answer.          |  |  |  |  |
|                              | Not Use                           | _                                                   |  |  |  |  |
|                              | Day                               | Call Forward will be enabled during "Day" schedule. |  |  |  |  |
| Call Forward<br>Service Time | Night                             | Call Forward in case of Users Time Schedule Night.  |  |  |  |  |
|                              | Timed                             | Call Forward in case of users Time Schedule.        |  |  |  |  |
|                              | Manual                            | Set the time zone by manual.                        |  |  |  |  |
| Call Forward<br>Manual Time  | Setting time by Manual in Manual. | case of setting Call Forward Service Time by        |  |  |  |  |

| Call Forward Destination                                                                                      | Digit     | Call Forward to assigned number.              |  |  |  |  |
|----------------------------------------------------------------------------------------------------|-----------|-----------------------------------------------|--|--|--|--|
|                                                                                                    | Voicemail | Call Forward to voicemail service.            |  |  |  |  |
| No Answer CallSet the ring time before the call will be forwarded to the call forwardForward Timedestination. |           | ne call will be forwarded to the call forward |  |  |  |  |

#### 2.2.3.2 Modify

Modify phone forward information.

#### **Modify Call Forward**

| Call Forward                |                                         |              | Nu | mber | 5100 (Extension) |      | $\sim$ |
|-----------------------------|-----------------------------------------|--------------|----|------|------------------|------|--------|
| Call Forward Type           | Unconditional                           | ~            |    |      |                  |      |        |
| Call Forward Service Time   | Not Use                                 | $\mathbf{v}$ |    |      |                  |      |        |
| Call Forward Manual Time    | 00 ‡ Hour 00 ‡ Min ~ 00 ‡ Hour 00 ‡ Min |              |    |      |                  |      |        |
| Call Forward Destination    | Digit 🗸 801                             |              |    |      |                  |      |        |
| No Answer Call Forward Time | 1 🗢 sec(Max 30)                         |              |    |      |                  |      |        |
|                             |                                         |              |    |      |                  |      |        |
|                             |                                         |              |    | Μ    | lodify Save      | Canc | el     |

- 1. Click "Modify" button to convert to modification mode.
- 2. Assign a call forward type.
- **3.** Assign a call forward service time.
- 4. Set a call forward destination.
- 5. Set a no answer forward timeout.
- 6. Click the "Save" button to save.
- 7. Click "Cancel" button to cancel modification.

## 2.2.4 3.2.4 Do Not Disturb

Menu for DND (Do Not Disturb) function which automatically

### 2.2.4.1 View

Click "My Phone & Feature" > "Do Not Disturb" to display below.

| ipecs                                                                    |   |                                                      |                                                  |              |                  | Korea (510    | 0 SuperVisor) Customer User | ) B |
|--------------------------------------------------------------------------|---|------------------------------------------------------|--------------------------------------------------|--------------|------------------|---------------|-----------------------------|-----|
| Company                                                                  | ^ | MY HOME                                              | FAVORITE LINK 1                                  | LINK 2       | LINK 3           | LINK 4        | LINK 5                      |     |
| Company Directory<br>Feature Code                                        |   | Do Not Distu                                         | ď                                                |              |                  |               | Number 5100 (Extension)     | ]   |
| My Phone&Feature<br>Group Summary<br>Phone Configuration<br>Call Forward | ^ | Do Not Disturb<br>Timed Do Not Di<br>Timed Do Not Di | On<br>sturb Service Type Every Day<br>sturb Time | ✓ ✓ 00 \$ Ho | ur 00 🗘 Min ~ 00 | thour 00 thin |                             |     |
| Do Not Disturb                                                           |   |                                                      |                                                  |              |                  |               |                             |     |
| Wake Up<br>Mobile Extension<br>Remote Office<br>Voice Mail User Schedule |   |                                                      |                                                  |              |                  |               | Modify Save Cancel          |     |
| In Box<br>Unify Message Box<br>Voice Mail Message<br>Call Record Message | ^ |                                                      |                                                  |              |                  |               |                             |     |
| Call History<br>Call Summary<br>Call Detail History<br>My Information    | ^ |                                                      |                                                  |              |                  |               |                             |     |

1. Caution when configuring DND (Do Not Disturb) as all calls will be denied.

2. In case of DND "ON" the call will be denied to disable set to "OFF".

| ltem                         | Value           | Description      |
|------------------------------|-----------------|------------------|
| Do Not Disturb               | Off             | -                |
|                              | On              | -                |
|                              | Once            | -                |
|                              | Every Day       | Every Day.       |
| Call Forward                 | Monday~Friday   | Monday~Friday.   |
| Service Time                 | Monday~Saturday | Monday~Saturday. |
|                              | Date            | Configure Date.  |
|                              | Not Use         | -                |
| Timed Do Not<br>Disturb Time | -               |                  |

## 2.2.4.2 Modify

Modify users "Do Not Disturb" configuration.

#### Modify "Do Not Disturb" configuration

| Do Not Disturb                                                                   |                         |                                    | Number 100 (Extension) 🗸 |
|----------------------------------------------------------------------------------|-------------------------|------------------------------------|--------------------------|
| Do Not Disturb<br>Timed Do Not Disturb Service Type<br>Timed Do Not Disturb Time | Off   Not Use   Off  Of | Hour 00 ♀ Min ~ 00 ♀ Hour 00 ♀ Min | n                        |
|                                                                                  |                         |                                    | Modify Save Cancel       |

- 1. Click the "Modify" button to convert to modification mode.
- 2. Set DND to "On" to enable the DND feature.
- **3.** Assign Timed Do Not Disturb Service Type.
- 4. Configure Do Not Disturb Time.
- 5. Click the "Save" button to save.
- 6. Click "Cancel" button to cancel modification.

## 2.2.5 Wake Up

Displays alarm service configuration information. Configure alarm service to receive a call on assigned date and time.

## 2.2.5.1 List

Click "My Phone & Feature" > "Wake Up" to display below.

| ipecs                             |   |               |                    |           |        | Korea (510 | 0 SuperVisor) Customer Use | er (Ö) 🛛 |
|-----------------------------------|---|---------------|--------------------|-----------|--------|------------|----------------------------|----------|
| Company                           | ^ | MY HOME       | FAVORITE LINK 1    | LINK 2    | LINK 3 | LINK 4     | LINK 5                     |          |
| Company Directory<br>Feature Code |   | Wake Up       |                    |           |        |            | Number 5100 (Extension)    | ~        |
| My Phone&Feature                  | ^ | Wake Up List  |                    |           |        |            |                            |          |
| Group Summary                     |   | 📄 🛛 Wake Up   | Туре               | Wake Up I | Date   | Wake Up    | Time                       |          |
| Phone Configuration               |   | 1 🔲 Every Da  | у                  |           |        | 00:00      |                            |          |
| Call Forward                      |   | 2 📃 Every Da  | У                  |           |        | 01:00      |                            |          |
| Do Not Disturb                    |   | 3 🔲 Monday    | - Friday           |           |        | 02:00      |                            |          |
| Wake Up                           |   | 4 🗌 Monday    | - Saturday         |           |        | 03:00      |                            |          |
| Mobile Extension                  |   | 5 🔲 Once      |                    |           |        | 00:00      |                            |          |
| Voice Mail User Schedule          |   | ¢             |                    |           |        |            | View 1 -                   | - 5 of 5 |
| In Box                            | ~ |               |                    |           |        |            | Modify De                  | elete    |
| Unify Message Roy                 | ~ |               |                    |           |        |            |                            |          |
| Voice Mail Message                |   |               |                    |           |        |            |                            |          |
| Call Record Message               |   |               |                    |           |        |            |                            |          |
| Call History                      | ~ | wake Up Index | 0                  |           |        |            |                            |          |
| Call Summary                      |   | wake Up Type  | Once               | ~         |        |            |                            |          |
| Call Detail History               |   | Wake Up Date  |                    |           |        |            |                            |          |
| My Information                    |   | Wake Up Time  | 00 ‡ Hour 00 ‡ Min |           |        |            |                            |          |
| my momadon                        |   |               |                    |           |        |            |                            |          |
|                                   |   |               |                    |           |        |            | Save Ca                    | ncel     |

- 1. Configure Wake up time you can have a maximum of 5 types.
- 2. If you select the option for "Date" a calendar option will appear.

| ltem          | Value           | Description                              |
|---------------|-----------------|------------------------------------------|
| Wake Up Index | 1 ~ 5           | 5 wake up options, index 1-5.            |
|               | Once            | One off wake up time.                    |
|               | Every Day       | Recurs each day.                         |
| Wake Up Type  | Monday~Friday   | Monday to Friday wake Up.                |
|               | Monday~Saturday | Monday to Saturday wake Up.              |
|               | Date            | Select a specific wake up date.          |
| Wake Up Date  | Wake Up Date    | Configurable if "Type" is set to "Date". |
| Wake Up Time  | Wake Up Time    | Sets the wakeup time.                    |

### 2.2.5.2 View

Click one of the items in the wake up list to see full details and modify.

| Wake Up                           |              | Number       | 100 (Extension) | ~      |
|-----------------------------------|--------------|--------------|-----------------|--------|
| Wake Up List                      |              |              |                 |        |
| Wake Up Type                      | Wake Up Date | Wake Up Time |                 |        |
| 1 🗹 Once                          |              | 00:00        |                 |        |
| 2 🗌 Once                          |              | 00:00        |                 |        |
| 3 Once                            |              | 00:00        |                 |        |
| 4 🗌 Monday ~ Saturday             |              | 03:00        |                 |        |
| 5 Once                            |              | 00:00        |                 |        |
| ¢                                 |              |              | \/iew 1 -       | 5 of 5 |
|                                   |              |              | Modify De       | lete   |
| Wake Up Index 1                   |              |              |                 |        |
| Wake Up Type * Once               |              |              |                 |        |
| Wake Up Date *                    |              |              |                 |        |
| Wake Up Time * 00 ≑ Hour 00 ≑ Min |              |              |                 |        |
|                                   |              |              | Save Car        | ncel   |

| ltem          | Description                                                   |
|---------------|---------------------------------------------------------------|
| Wake Up Index | Distinguished sequence number.                                |
| Wake Up Type  | Once, Every Day, Monday ~ Friday, Monday ~ Saturday and Date. |
| Wake Up Date  | Set the date you would like to set "Wake UP".                 |
| Wake Up Time  | Alarm Time.                                                   |

### 2.2.5.3 Modify

Modify users alarm time and schedule.

Modify alarm option and schedule.

| Nake Up Type * Once           | ~   |  |  |
|-------------------------------|-----|--|--|
| Nake Up Date *                |     |  |  |
| Nake Up Time * 00 🜲 Hour 00 🖨 | Min |  |  |
|                               |     |  |  |

- 1. Click the "Modify" button to convert to modification mode.
- 2. Assign "Wake Up Type".

- 3. Set the wake up date. This can only be set if "Wake up Type" is set to "Date"
- 4. Set a wake up time.
- 5. Click the "Save" button to save.
- 6. Click "Cancel" button to cancel modification.

## 2.2.6 Mobile Extension

Display mobile extension information. Forwards to the configured mobile extension destination.

## 2.2.6.1 List

Click "My Phone & Feature" > "Mobile Extension" to display below.

| ipecs                             |   |                     |                |             |           | Korea (5100         | SuperVisor) Customer Us | er (Ç      |
|-----------------------------------|---|---------------------|----------------|-------------|-----------|---------------------|-------------------------|------------|
| Company                           | ^ | MY HOME F           | AVORITE LINK 1 | LINK 2      | LINK 3    | LINK 4              | LINK 5                  |            |
| Company Directory<br>Feature Code |   | Mobile Extensio     | n              |             |           |                     | Number 5100 (Extension) | V          |
| My Phone&Feature                  | ^ | Mobile Extension L  | .ist           |             |           |                     |                         | ^          |
| Group Summary                     |   | Mobile Number       | r Mobile CLI   | Mobil       | e Usage   | Call Through Option | Ring Option             |            |
| Phone Configuration               |   | 1                   |                |             |           |                     |                         |            |
| Call Forward                      |   | 2                   |                |             |           |                     |                         |            |
| Do Not Disturb                    |   | 3                   |                |             |           |                     |                         |            |
| Mobile Extension                  |   | 4                   |                |             |           |                     |                         |            |
| Remote Office                     |   | ¢                   |                | iai ka Page | 10f1 ⊨> ⊪ | 4 🔻                 | View 1                  | I - 4 of 4 |
| Voice Mail User Schedule          |   |                     |                |             |           |                     | Modify                  | Delete     |
| n Box                             | ^ |                     |                |             |           |                     |                         |            |
| Unify Message Box                 |   |                     |                |             |           |                     |                         |            |
| Voice Mail Message                |   | Mobile Index        |                |             |           |                     |                         |            |
| Call Record Message               |   | Mobile Number *     |                |             |           |                     |                         |            |
| Call History                      | ^ | Mobile CLI          |                |             |           |                     |                         |            |
| Call Summary                      |   | Mobile Usage        | Not Use        | ~           |           |                     |                         |            |
| Call Detail History               |   | Call Through Option | Not Use        | ~           |           |                     |                         |            |
| My Information                    |   | Ring Option         | Immediate Call | ~           |           |                     |                         |            |
|                                   |   |                     |                |             |           |                     |                         |            |
|                                   |   |                     |                |             |           |                     | Save                    | ancel      |
|                                   |   |                     |                |             |           |                     |                         |            |

- **1**. You can configure up to 4 mobile extension destinations.
- 2. Mobile CLI is the caller ID that is presented to the mobile number.
- 3. The ring option allows you to set the time when the call will ring on the mobile device.

## 2.2.6.2 View

Select one of the options from the mobile extension list to see full details and modify.

| Mobile Extension    | n              |                        |                     | Number 100 (Extension | 1) 🗸            |
|---------------------|----------------|------------------------|---------------------|-----------------------|-----------------|
| Mobile Extension L  | ist            |                        |                     |                       | ^               |
| Mobile Number       | r Mobile CLI   | Mobile Usage           | Call Through Option | Ring Option           |                 |
| 1                   |                |                        |                     |                       |                 |
| 2                   |                |                        |                     |                       |                 |
| 3                   |                |                        |                     |                       |                 |
| 4                   |                |                        |                     |                       |                 |
| ¢                   |                | iei ≪ei Page 1 of 1 ⊨> | ▶1 4 ▼              |                       | View 1 - 4 of 4 |
|                     |                |                        |                     | Modi                  | ify Delete      |
|                     |                |                        |                     |                       |                 |
|                     |                |                        |                     |                       |                 |
| Mobile Index        |                |                        |                     |                       |                 |
| Mobile Number *     |                |                        |                     |                       |                 |
| Mobile CLI          |                |                        |                     |                       |                 |
| Mobile Usage        | Not Use        | ~                      |                     |                       |                 |
| Call Through Option | Not Use        | ~                      |                     |                       |                 |
| Ring Option         | Immediate Call | ~                      |                     |                       |                 |
|                     |                |                        |                     |                       |                 |
|                     |                |                        |                     | Sav                   | re Cancel       |

| ltem                   | Value                                                                                | Description                                                                                                    |  |
|------------------------|--------------------------------------------------------------------------------------|----------------------------------------------------------------------------------------------------|--|
| Mobile Index           | Mobile Index                                                                         |                                                                                                    |  |
| Mobile Number          | The external number that                                                             | the call will be forwarded to.                                                                                                    |  |
| Mobile CLI             | Mobile caller ID                                                                     |                                                                                                    |  |
| Mahila Llagga          | Use                                                                                  | Enabled.                                                                                                    |  |
| Mobile Usage           | Not Use                                                                              | Disabled.                                                                                                    |  |
| Call Through<br>Option | Use                                                                                  | When a mobile phone registered as a mobile<br>number or mobile CLI places an inbound call to<br>own extension number, this option allows the<br>mobile phone to call an extension or place an<br>outbound call through call server. |  |
|                        | Not Use                                                                              | -                                                                                                    |  |
|                        | Immediate Call                                                                       | -                                                                                                    |  |
| Ring Option            | 3 SEC/6 SEC/9 SEC/12<br>SEC/<br>15 SEC/18 SEC/21<br>SEC/<br>24 SEC/27 SEC/30<br>SEC/ | Configure the delay before the mobile device will ring.                                                                                                    |  |

| Immediate ring when a terminal is disconnected | <ul> <li>First of all, change to "Immediate ring when a terminal is disconnected"</li> <li>When there is a call to a mobile extension user and the user phone is disconnection status, this option allows to call a mobile phone registered as Mobile Number immediately.</li> </ul> |
|------------------------------------------------|----------------------------------------------------------------------------------------------------|
|------------------------------------------------|----------------------------------------------------------------------------------------------------|

#### Modify mobile extension options and information

| Mobile Index        | 1              |   |
|---------------------|----------------|---|
| Mobile Number *     |                |   |
| Mobile CLI          |                |   |
| Mobile Usage        | Not Use        | ~ |
| Call Through Option | Not Use        | ~ |
| Ring Option         | Immediate Call | ~ |
|                     |                |   |
|                     |                |   |

#### Modify mobile extension configuration

- 1. Click the "Modify" button to convert to modification mode.
- 2. Configure mobile number.
- 3. Configure mobile CLI.
- 4. Configure mobile usage and call through option.
- 5. Configure the ring option.
- 6. Click the "Save" button to save.
- 7. Click "Cancel" button to cancel modification.

## 2.2.7 Remote Office

Display Remote Office information. The extension is able to call to outbound through "Click to Call" option.

## 2.2.7.1 List

Click "My Phone & Feature" > "Remote Office" to display below.

| ipecs                                                                                                    |   |                                                              |                                  |        |        | Korea (5 <sup>.</sup> | 100 SuperVisor) Customer User 🔘 🛃 |
|----------------------------------------------------------------------------------------------------|---|--------------------------------------------------------------|----------------------------------|--------|--------|-----------------------|-----------------------------------|
| Company                                                                                                    | ^ | MY HOME                                                      | FAVORITE LINK 1                  | LINK 2 | LINK 3 | LINK 4                | LINK 5                            |
| Company Directory<br>Feature Code                                                                                         |   | Remote Offic                                                 | ce                               |        |        |                       | Number 5100 (Extension)           |
| My Phone&Feature<br>Group Summary<br>Phone Configuration<br>Call Forward<br>Do Not Disturb<br>Wake Up<br>Mohlle Extension | ^ | Extension<br>Remote Office<br>Remote Office<br>Remote Office | Feature Usage * Not Use Number * |        | ~      |                       |                                   |
| Remote Office                                                                                                    |   |                                                              |                                  |        |        |                       | Modify Delete Save Cancel         |
| Voice Mail User Schedule                                                                                                  |   |                                                              |                                  |        |        |                       |                                   |
| In Box<br>Unify Message Box<br>Voice Mail Message<br>Call Record Message                                                  | ^ |                                                              |                                  |        |        |                       |                                   |
| Call History<br>Call Summary<br>Call Detail History<br>My Information                                                     | ^ |                                                              |                                  |        |        |                       |                                   |

1. To use remote office feature, select "Use" in Remote Office Usage".

| ltem                         | Description                                                   |
|------------------------------|---------------------------------------------------------------|
| Extension                    | Extension to be used with remote office.                      |
| Remote Office Feature        | The option to allow or deny the use of remote office feature. |
| Remote Office Usage          | Select use or not use to enable and disable the feature.      |
| Remote Office Number         | Remote Office Number.                                         |
| Remote Office Dial<br>Number | Remote Office Dial Number.                                    |

## 2.2.7.2 Modify

Modify Remote Office option and number rules.

#### **Modify Remote Office option**

| Remote Office                                                                         |                                 | Number | 100 (Extension) 🗸  |
|---------------------------------------------------------------------------------------|---------------------------------|--------|--------------------|
| Extension<br>Remote Office Feature<br>Remote Office Usage *<br>Remote Office Number * | 100<br>Allow<br>Not Use         |        |                    |
|                                                                                       |                                 | Modify | Delete Save Cancel |
| Remote Office Dail Numb                                                               | er Input Dial Number Click Call |        |                    |

- 1. Click the "Modify" button to convert to modification mode.
- 2. Configure Remote Office usage.
- 3. Input Remote Office Number.
- 4. Click the "Save" button to save.
- 5. Click "Cancel" button to cancel modification.

#### How to use Click to call

- 1. Enter a user's mobile phone number in Remote Office Number.
- 2. Input extension or external number to be dialed in Remote Office Dial Number.
- 3. A user clicks "Click Call" button to activate click to call.
- 4. Call server calls a mobile phone number entered in Remote Office Number.
- 5. When a mobile phone answers, it hears ring back tone.
- 6. Call server calls extension or external number entered in Remote Office Dial Number.
- 7. When it answers, conversation is established between Remote Office Number and Remote Office Dial Number.

# 2.2.8 Voicemail User Schedule

Displays voicemail schedule information. Enable voicemail function using a schedule to set day and time of voicemail. Let inside or outside subscriber listen configured greetings in case of extension's voicemail calls are received from inside or outside subscriber. In case that a call is forwarded to voicemail, a caller will hear a greeting message assigned in Voicemail User Schedule during the time defined in the schedule. If a user doesn't assign a greeting message in Voicemail User Schedule, a greeting message assigned in Customer Manager will be played.

### 2.2.8.1 List

Click "My Phone & Feature" > "Voicemail User Schedule" to display below.

| ipecs                                |   |                       |                 |           |                                              | Korea (5             | 100 SuperVisor) Customer User | ) B     |
|--------------------------------------|---|-----------------------|-----------------|-----------|----------------------------------------------|----------------------|-------------------------------|---------|
| Company                              | ^ | MY HOME               | FAVORITE LINK 1 | LINK 2    | LINK 3                                       | LINK 4               | LINK 5                        |         |
| Company Directory<br>Feature Code    |   | VoiceMail Us          | er Schedule     |           |                                              |                      |                               |         |
| My Phone&Feature                     | ^ | Schedule List         |                 |           |                                              |                      |                               | ^       |
| Group Summary<br>Phone Configuration |   | General Schedule<br>φ | Name Ment Name  | Ment Type | Start Time         End           4         < | d Time Day<br>⊫ 10 ▼ | No records t                  | to view |
| Call Forward                         |   |                       |                 |           |                                              |                      | Add Modify De                 | elete   |
| Do Not Disturb<br>Wake Up            |   |                       |                 |           |                                              |                      |                               |         |
| Mobile Extension                     |   |                       |                 |           |                                              |                      |                               |         |
| Remote Office                        |   |                       |                 |           |                                              |                      |                               |         |
| Voice Mail User Schedule             |   |                       |                 |           |                                              |                      |                               |         |
| In Box                               | ^ |                       |                 |           |                                              |                      |                               |         |
| Unify Message Box                    |   |                       |                 |           |                                              |                      |                               |         |
| Voice Mail Message                   |   |                       |                 |           |                                              |                      |                               |         |
| Call History                         |   |                       |                 |           |                                              |                      |                               |         |
| Call Summary                         | ^ |                       |                 |           |                                              |                      |                               |         |
| Call Detail History                  |   |                       |                 |           |                                              |                      |                               |         |
| My Information                       |   |                       |                 |           |                                              |                      |                               |         |
|                                      |   |                       |                 |           |                                              |                      |                               |         |
|                                      |   |                       |                 |           |                                              |                      |                               |         |

## 2.2.8.2 View

| Voice   | /oiceMail User Schedule |           |          |         |          |          |                                                                                                    |         |           |         |                  |        |              |       |       |       |        |          |
|---------|-------------------------|-----------|----------|---------|----------|----------|----------------------------------------------------------------------------------------------------|---------|-----------|---------|------------------|--------|--------------|-------|-------|-------|--------|----------|
| Schedu  | ule List                |           |          |         |          |          |                                                                                                    |         |           |         |                  |        |              |       |       |       |        | ^        |
|         | Schedule                | Name      | Ment Nan | ne      | Ment     | Гуре     | Star                                                                                                    | t Time  | End Time  | e I     | Day              |        |              |       |       |       |        |          |
| 1 🗹     | Non-Work                |           | queue_K  |         | User \   | Neb      | 00:0                                                                                                    | 0       | 23:59     | ŀ       | ✔ Mon<br>Holiday | ✓ Tue  | <b>√</b> Wed | ✓ Thu | ✓ Fri | ✓ Sat | ✓ Sun  | ✓        |
|         |                         |           |          |         |          |          |                                                                                                    |         |           |         |                  |        |              |       |       |       |        |          |
|         |                         |           |          |         |          |          |                                                                                                    |         |           |         |                  |        |              |       |       |       |        |          |
| ¢       |                         |           |          |         |          | 14       | <a 1<="" page="" td=""><td>of 1</td><td>►&gt; ►1 10</td><td>] ▼</td><td></td><td></td><td></td><td></td><td></td><td></td><td>View 1</td><td>- 1 of 1</td></a> | of 1    | ►> ►1 10  | ] ▼     |                  |        |              |       |       |       | View 1 | - 1 of 1 |
|         |                         |           |          |         |          |          |                                                                                                    |         |           |         |                  |        |              |       |       | _     |        |          |
|         |                         |           |          |         |          |          |                                                                                                    |         |           |         |                  |        |              |       | Add   | Modi  | fy D   | elete    |
|         |                         |           |          |         |          |          |                                                                                                    |         |           |         |                  |        |              |       |       |       |        |          |
| Schod   | ulo Namo                | Non Work  |          |         |          |          |                                                                                                    |         |           |         |                  |        |              |       |       |       |        |          |
| Scheu   | ule Name                | NOII-WOIK |          | - 1     | D        |          |                                                                                                    |         |           |         |                  |        |              |       |       |       |        |          |
| Greeti  | ng                      | queue_K   |          | _       | Browse   |          |                                                                                                    |         |           |         |                  |        |              |       |       |       |        |          |
| Start T | lime                    | 00 \$ Ho  | our 00 🌲 | Min.    |          |          |                                                                                                    |         |           |         |                  |        |              |       |       |       |        |          |
| End Ti  | me                      | 23 ‡ Ho   | our 59 🌲 | Min.    |          |          |                                                                                                    |         |           |         |                  |        |              |       |       |       |        |          |
| Day     |                         | ✓ Monday  | ✓ Tuesda | ay 🗸 We | ednesday | ✓ Thursd | ay 🗸 Frid                                                                                                    | ay √ Sa | aturday 🗸 | / Sunda | ay √ H           | oliday |              |       |       |       |        |          |
|         |                         |           |          |         |          |          |                                                                                                    |         |           |         |                  |        |              |       |       | Sav   | e Ca   | incel    |

Click one of the items in "Schedule List" to display full details.

| Item          | Description                                                                                                    |
|---------------|----------------------------------------------------------------------------------------------------|
| Schedule Name | Schedule Name.                                                                                                    |
| Greeting      | Configure Voicemail Greetings. (8K 16BIT Mono Wave)<br>- Greeting message assigned in Voicemail User Schedule will be<br>played before leaving a voicemail message. |
| Start Time    | Voicemail start time. (00:00~23:59)                                                                                                    |
| End Time      | Voicemail end time. (00:00~23:59)                                                                                                    |
| Day           | Day of the week to enable voicemail.                                                                                                    |
|               |                                                                                                    |

### 2.2.8.3 Modify

User Voicemail information. Greeting allows you to upload a voicemail greeting in .wav format. ".wav" Format must be uploaded as 8K 16BIT Mono format.

| VoiceMail User Schedule                                                              |                   |  |  |  |  |  |
|--------------------------------------------------------------------------------------|-------------------|--|--|--|--|--|
| Schedule List                                                                        | ~                 |  |  |  |  |  |
|                                                                                      | Add Modify Delete |  |  |  |  |  |
|                                                                                      |                   |  |  |  |  |  |
|                                                                                      |                   |  |  |  |  |  |
| Schedule Name                                                                        |                   |  |  |  |  |  |
| Greeting Browse                                                                      |                   |  |  |  |  |  |
| Start Time 00 🗘 Hour 00 🗘 Min.                                                       |                   |  |  |  |  |  |
| End Time 23 🗘 Hour 59 🗘 Min.                                                         |                   |  |  |  |  |  |
| Day 🗹 Monday 🗹 Tuesday 🗹 Wednesday 🗹 Thursday 🗹 Friday 🗹 Saturday 🗹 Sunday 🗹 Holiday |                   |  |  |  |  |  |
|                                                                                      |                   |  |  |  |  |  |
|                                                                                      | Save Cancel       |  |  |  |  |  |

Greetings that have been uploaded will be played during the configured day and time.

#### Modify Voicemail setting

- 1. Click the "Modify" button to convert to modification mode.
- 2. Assign the name of the schedule.
- 3. Upload a greeting file.
- 4. Input schedule start time.
- 5. Input schedule end time.
- 6. Choose schedule day.
- 7. Click "Save" button to save.
- 8. Click "Cancel" button to cancel the modification.

# 2.3 InBox

## 2.3.1.1 Unify Message Box

Inquire unify message box information. Unify message box displays call history, record history, Voicemail history at 100 maximum.

### 2.3.1.2 List

Click "In Box" > "Unify Message Box" to display below.

| ipecs                             |   |                 |                     |                     |                  | Korea (51)   | 00 SuperVisor) Cu | stomer User | ¢e |
|-----------------------------------|---|-----------------|---------------------|---------------------|------------------|--------------|-------------------|-------------|----|
| Company                           | ^ | MY HOME         | FAVORITE LINK 1     | LINK 2              | LINK 3           | LINK 4       | LINK 5            |             |    |
| Company Directory<br>Feature Code |   | Unify Messag    | e                   |                     |                  |              |                   |             |    |
| My Phone&Feature                  | ^ |                 |                     |                     |                  |              |                   |             |    |
| Group Summary                     |   | Unify Message I | List                |                     |                  |              |                   |             | ^  |
| Phone Configuration               |   | Туре            | Start Time          | End Time            | Extension number | Other Number | Duration          | Play        |    |
| Call Forward                      |   | 1 Call History  | 2015-07-06 16:02:39 | 2015-07-06 16:02:39 | 1001             |              | 00:00:00          |             |    |
| Do Not Disturb                    |   | 2 Call History  | 2015-07-06 16:02:23 | 2015-07-06 16:02:23 | 1000             | 1001         | 00:00:00          |             |    |
| Wake Up<br>Mobile Extension       |   | 3 Call History  | 2015-07-06 16:02:23 | 2015-07-06 16:02:23 | 1001             | 1000         | 00:00:00          |             |    |
| Remote Office                     |   | 4 Call History  | 2015-07-06 16:02:17 | 2015-07-06 16:02:17 | 1001             | 1000         | 00:00:00          |             |    |
| Voice Mail User Schedule          |   | 5 Call History  | 2015-07-06 16:02:17 | 2015-07-06 16:02:17 | 1000             | 1001         | 00:00:00          |             |    |
| In Box                            |   | 6 Call History  | 2015-07-06 16:02:00 | 2015-07-06 16:02:00 | 1001             | *89          | 00:00:00          |             |    |
| Linife Message Dev                | ~ | 7 Call History  | 2015-07-06 16:01:51 | 2015-07-06 16:01:51 | 1001             | 9            | 00:00:00          |             |    |
| Voice Mail Message                |   | 8 Call History  | 2015-07-06 16:01:45 | 2015-07-06 16:01:45 | 1001             | 87           | 00:00:00          |             |    |
| Call Record Message               |   | 9 Call History  | 2015-07-06 13:31:48 | 2015-07-06 13:31:48 | 1133             | 2002         | 00:00:00          |             |    |
| Call History                      | ~ | 10 Call History | 2015-07-06 13:31:38 | 2015-07-06 13:31:38 | 1133             | 2000#        | 00:00:00          |             |    |
| Call Summary                      |   | 11 Call History | 2015-07-06 11:17:34 | 2015-07-06 11:17:34 | 1001             |              | 00:00:00          |             |    |
| Call Detail History               |   | 12 Call History | 2015-07-06 11:17:32 | 2015-07-06 11:17:32 | 1001             | 6*000625000  | 00:00:01          |             |    |
| My Information                    |   | 13 Call History | 2015-07-06 11:15:57 | 2015-07-06 11:15:57 | 1001             | 6*000625000  | 00:00:02          |             |    |
|                                   |   | 14 Call History | 2015-07-06 11:14:35 | 2015-07-06 11:14:35 | 1001             | 6*000625000  | 00:00:00          |             |    |
|                                   |   | 15 Call History | 2015-07-06 11:12:36 | 2015-07-06 11:12:36 | 1001             | 6*000625000  | 00:00:00          |             |    |
|                                   |   | 16 Call History | 2015-07-06 11:10:06 | 2015-07-06 11:10:06 | 1001             | 6*000625000  | 00:00:00          |             |    |
|                                   | ( | 17 Call History | 2015-07-06 11:09:16 | 2015-07-06 11:09:16 | 1001             | 6*000625000  | 00:00:00          |             |    |

| Item             | Description                                                                              |
|------------------|------------------------------------------------------------------------------------------|
| Туре             | Display from which function message leaves.<br>- Call History<br>- Record<br>- Voicemail |
| Start Time       | Message and Call Start Time.                                                             |
| End Time         | Message and Call End Time.                                                               |
| Extension number | Display Extension number.                                                                |
| Other Number     | Display call and number of someone who leaves messages.                                  |
| Duration         | Duration.                                                                                |
| Play             | Click Play button to listen in case of Call Record type.                                 |

# 2.3.2 Voicemail Message

Search, listen and download users voicemail message.

| ipecs                                                                                      |   |                       |                                         |                              |                 | Korea (51                                                   | 00 SuperVisor) | Customer User   🖗  |
|--------------------------------------------------------------------------------------------|---|-----------------------|-----------------------------------------|------------------------------|-----------------|-------------------------------------------------------------|----------------|--------------------|
| Company                                                                                    | ^ | MY HOME               | FAVORITE LINK 1                         | LINK 2                       | LINK 3          | LINK 4                                                      | LINK 5         |                    |
| Company Directory<br>Feature Code                                                          |   | Voice Mail            | List                                    |                              |                 |                                                             |                |                    |
| My Phone&Feature<br>Group Summary<br>Phone Configuration<br>Call Forward<br>Do Not Disturb | ^ | Unread V<br>Date/Time | Caller Number<br>00 V Hour<br>00 V Min. | 00 V Min. ~<br>00 V Sec. ~ 0 | 00<br>₩ Hour 00 | <ul> <li>✓ Hour 00 ✓ Min</li> <li>✓ Min. 00 ✓ Se</li> </ul> | 1.<br>C.       |                    |
| Wake Up<br>Mobile Extension                                                                |   | Mail List             |                                         |                              |                 |                                                             |                | Search Download    |
| Voice Mail User Schedule                                                                   |   | Caller                | Number Start Time 🖕                     | End Time                     | Duration        | Play                                                        | Down           | Read Status        |
| In Box                                                                                     | ^ | Φ                     |                                         | 14 <4                        | Page 1 of 1 >>  | ▶1 10 ▼                                                     |                | No records to view |
| Unify Message Box                                                                          |   |                       |                                         |                              |                 |                                                             |                | Delete             |
| Voice Mail Message                                                                         |   |                       |                                         |                              |                 |                                                             |                |                    |
| Call Record Message                                                                        |   |                       |                                         |                              |                 |                                                             |                |                    |
| Call History                                                                               | ^ |                       |                                         |                              |                 |                                                             |                |                    |
| Call Summary                                                                               |   |                       |                                         |                              |                 |                                                             |                |                    |
| Call Detail History                                                                        |   |                       |                                         |                              |                 |                                                             |                |                    |
| My Information                                                                             |   |                       |                                         |                              |                 |                                                             |                |                    |
|                                                                                            |   |                       |                                         |                              |                 |                                                             |                |                    |
|                                                                                            |   |                       |                                         |                              |                 |                                                             |                |                    |

## 2.3.2.1 List

Click "In Box" > "Voicemail Message" to display below.

| Item          | Description                              |
|---------------|------------------------------------------|
| Caller Number | Caller Number.                           |
| Start Time    | Message start time.                      |
| End Time      | Message end time.                        |
| Duration      | The duration of the voicemail message.   |
| Play          | Click Play button to play the recording. |
| Down          | Download Voicemail message file.         |
| Read Status   | Voicemail message read status.           |

| Unread 🗸 | Caller | r Num  | ber    |    |        |      |    |        |        |    |        |       |    |        |      |    |        |      |
|----------|--------|--------|--------|----|--------|------|----|--------|--------|----|--------|-------|----|--------|------|----|--------|------|
| All      |        |        | iii ii | 00 | $\sim$ | Hour | 00 | $\sim$ | Min. ~ |    |        | iii i | 00 | $\sim$ | Hour | 00 | $\sim$ | Min. |
| Unread   | 00     | $\sim$ | Hour   | 00 | $\sim$ | Min. | 00 | $\sim$ | Sec. ~ | 00 | $\sim$ | Hour  | 00 | $\sim$ | Min. | 00 | $\sim$ | Sec  |

Searchable by read and unread to display messaged that have and have not been listened to.

How to listen to listen to messages saved in your voice message box.

**1.** Click **O** on the file to play the message.

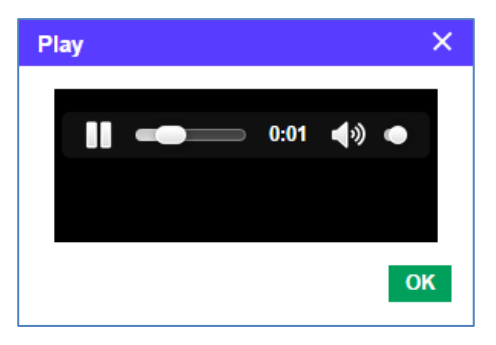

2. Automatically being played with pop up listen window.

#### How to download file recorded in voice message box

- 1. Click on the file to download.
- 2. Download file(s).

# 2.3.3 Call Record Message

Searchable "Call Record Message" in cases where users has call recording enabled.

| ipecs                                                                                                 |   |               |                 |                                |                                 | Korea (51                        | 00 SuperVisor) | Customer User 🔘 🛃  |
|----------------------------------------------------------------------------------------------------|---|---------------|-----------------|--------------------------------|---------------------------------|----------------------------------|----------------|--------------------|
| Company                                                                                               | ^ | MY HOME       | FAVORITE LINK 1 | LINK 2                         | LINK 3                          | LINK 4                           | LINK 5         |                    |
| Company Directory<br>Feature Code                                                                     |   | Call Record F | Report          |                                |                                 |                                  |                |                    |
| My Phone&Feature<br>Group Summary<br>Phone Configuration<br>Call Forward<br>Do Not Disturb<br>Wake Up | ^ | Tel Number    | 00 🖬 Hour 00 🗙  | ✓ Hour 00 ✓ M<br>✓ Min. 00 ✓ S | tin. ~ 👘 (<br>ec. ~ 00 🗸 Hour ( | 10 v Hour 00 v<br>10 v Min. 00 v | Min.<br>Sec.   | Search Download    |
| Mobile Extension<br>Remote Office                                                                     |   | Site List     |                 |                                |                                 |                                  |                | ^                  |
| Voice Mail User Schedule                                                                              |   | Call Type     | Rec Type        | Tel Number                     | Start Time 🗢                    | End Time Dura                    | tion Play      | Down               |
| In Box                                                                                                | ^ | φ             |                 |                                | ⊲ <<   Page 1 of 1   ⇒>         | ⊫⊨ 10 ▼                          |                | No records to view |
| Unify Message Box<br>Voice Mail Message                                                               |   |               |                 |                                |                                 |                                  |                |                    |
| Call Record Message                                                                                   |   |               |                 |                                |                                 |                                  |                |                    |
| Call History<br>Call Summary<br>Call Detail History<br>My Information                                 | ^ |               |                 |                                |                                 |                                  |                |                    |

#### 2.3.3.1 List

Click "In Box" > "Call Record Message" to display below.

| ltem       | Description                                                              |
|------------|--------------------------------------------------------------------------|
| Call Type  | Call type. (incoming/outgoing)                                           |
| Rec Туре   | Record Type.<br>- Trunk = Outbound Call.<br>- Extension = Incoming Call. |
| Tel Number | The other parties telephone number.                                      |
| Start Time | The time the call started.                                               |
| End Time   | The time the call ended.                                                 |
| Duration   | Length of the recorded call.                                             |
| Play       | Click Play button to listen to recording.                                |
| Down       | Download recorded file.                                                  |

- 1. How to search
  - Search by phone number.
  - Search by Date and Time.
  - Search by Duration.
- 2. Call type displays whether it is an inbound or outgoing call.
- **3.** Rec type means whether it is an internal or external call. Extension is internal and trunk is external.

#### How to listen to the file which recorded

1. Click O on the file to play the recording.

| P | ay |          |            |    | × |
|---|----|----------|------------|----|---|
|   |    | <br>0:01 | <b>∢</b> ≫ | •  |   |
|   |    |          |            | OK |   |

2. Automatically being played with pop up listen window.

#### How to download recorded file

- **1.** Click **O** on the file to download.
- 2. Download file(s).

# 2.4 Call History

# 2.4.1 Call Summary

Search Call Summary of call history information.

#### 2.4.1.1 List

Click "Call History" > "Call Summary" to display below.

| ipecs               | i |                     |                   |                     |                |               | Avenge         | rs (Pepper Pot | ts) Customer U   | lser () 🖻         |
|---------------------|---|---------------------|-------------------|---------------------|----------------|---------------|----------------|----------------|------------------|-------------------|
| Company             | ~ | MY HOME             | FAVORITE LINK     | 1 LINK 2            | LIN            | IK 3          | LINK 4         | LINK 5         |                  |                   |
| My Phone&Feature    | ~ | Call Summary        |                   |                     |                |               |                |                |                  |                   |
| In Box              | ~ |                     |                   |                     |                |               |                |                |                  |                   |
| Call History        | ^ | Date/Time           | 2015-01-01 🛗      | 00 V Hour 00        | ✓ Min. ~ 201   | 5-07-13 🛗 23  | V Hour 59      | V Min.         |                  |                   |
| Call Summary        |   | Duration            | 00 V Hour         | 00 🗸 Min. 00        | ✓ Sec. ~ 00    | V Hour 00     | V Min. 00      | V Sec.         |                  |                   |
| Call Detail History |   | Duration            | 00 🗸 Hour         | 00 🗸 Min. 00        | ✓ Sec. ~ 00    | ✓ Hour 00     | ✓ Min. 00      | V Sec.         |                  |                   |
| My Information      |   |                     |                   |                     |                |               |                |                |                  | _                 |
|                     |   |                     |                   |                     |                |               |                |                |                  | Search            |
|                     |   | Call summary by     | Extension list by | period              |                |               |                |                |                  | ^                 |
|                     |   | Extension<br>number | Extension Name    | Date / Time 🗢       | Incoming Total | Incoming OK   | Outgoing Total | Outgoing OK    | Average Duration | Duration          |
|                     |   | 1 1001              | Pepper Potts      | 2015-07-06 16:00:00 | 0              | 0             | 6              | 0              | 00:00:00         | 00:00:00          |
|                     |   | 2 1001              | Pepper Potts      | 2015-07-06 11:00:00 | 0              | 0             | 8              | 2              | 00:00:02         | 00:00:03          |
|                     |   | 3 1001              | Pepper Potts      | 2015-07-06 10:00:00 | 0              | 0             | 4              | 0              | 00:00:00         | 00:00:00          |
|                     |   | 4 1001              | Pepper Potts      | 2015-07-03 20:00:00 | 0              | 0             | 20             | 0              | 00:00:00         | 00:00:00          |
|                     |   | 5 1001              | Pepper Potts      | 2015-07-03 19:00:00 | 1              | 1             | 2              | 0              | 00:00:01         | 00:00:01          |
|                     |   | 6 1001              | Pepper Potts      | 2015-07-03 10:00:00 | 0              | 0             | 3              | 0              | 00:00:00         | 00:00:00          |
|                     |   | 7 1001              | Pepper Potts      | 2015-07-03 09:00:00 | 6              | 6             | 41             | 0              | 00:00:01         | 00:00:06          |
|                     |   | 8 1001              | Pepper Potts      | 2015-07-03 08:00:00 | 1              | 1             | 5              | 0              | 00:00:01         | 00:00:01          |
|                     |   | 9 1001              | Pepper Potts      | 2015-07-01 16:00:00 | 0              | 0             | 2              | 0              | 00:00:00         | 00:00:00          |
|                     |   | 10 1001             | Pepper Potts      | 2015-06-30 21:00:00 | 1              | 0             | 2              | 0              | 00:00:00         | 00:00:00          |
|                     |   | 4<br>               |                   |                     | ia ka Page 1   | of 2 -> +1 10 | D V            |                |                  | View 1 - 10 of 18 |
|                     |   |                     |                   |                     |                |               |                |                |                  |                   |

| ltem             | Description                                |
|------------------|--------------------------------------------|
| Extension Number | Extension Number.                          |
| Extension Name   | Extension users name.                      |
| Date/Time        | Date and time of the Calls.                |
| Incoming Total   | Total amount of incoming calls.            |
| Incoming OK      | Total amount of successful incoming calls. |
| Outgoing Total   | Total number of outgoing calls.            |
| Outgoing OK      | Total amount of successful outgoing calls. |
| Average Duration | Average Call Duration.                     |

# 2.4.2 Call Detail History

The call detail history page shows inbound and outbound calls and allows you to search. Data is searchable by date, time and number.

## 2.4.3 List

Click "Call History" > "Call Detail History" to display below.

| ipecs                                               |                                                                                                    |                                                                                                    |                                                                                                    | ,                                                                                                    | Avengers (Pepper Potts                                              | ) Customer User 🍈 🛃                                                                                                    |
|-----------------------------------------------------|----------------------------------------------------------------------------------------------------|----------------------------------------------------------------------------------------------------|----------------------------------------------------------------------------------------------------|----------------------------------------------------------------------------------------------------|---------------------------------------------------------------------|----------------------------------------------------------------------------------------------------|
| Company 🗸                                           | MY HOME                                                                                                    | FAVORITE LINK 1                                                                                                    | LINK 2                                                                                                    | LINK 3 LINK                                                                                                    | 4 LINK 5                                                            |                                                                                                    |
| My Phone&Feature 🗸 🗸 🗸                              | Call Detail His                                                                                                    | story                                                                                                    |                                                                                                    |                                                                                                    |                                                                     |                                                                                                    |
| In Box 🗸                                            |                                                                                                    |                                                                                                    |                                                                                                    |                                                                                                    |                                                                     |                                                                                                    |
| Call History<br>Call Summary<br>Call Detail History | Other Number                                                                                                    | Ca<br>2015-07-01 🗰 00 🗸<br>00 🗸 Hour 00 🗸                                                                                                    | H Type ALL<br>Hour 00 ✔ Min. ~<br>Min. 00 ✔ Sec. ~                                                                                                    | 2015-07-13 🛗 23 ∨ Hou<br>00 ∨ Hour 00 ∨ Min                                                                                                    | ır 59 ✔ Min.<br>. 00 ✔ Sec.                                         |                                                                                                    |
| My Information                                      |                                                                                                    |                                                                                                    |                                                                                                    |                                                                                                    |                                                                     | Search                                                                                                    |
|                                                     | Call History Lis           Start Time ↓           1         2015-07-06 16           2         2015-07-06 16           3         2015-07-06 16           4         2015-07-06 16           5         2015-07-06 16           6         2015-07-06 16           7         2015-07-06 11           8         2015-07-06 11           10         2015-07-06 11           Φ         4 | t End Time End Time 02:39 2015-07-06 16:02: 02:23 2015-07-06 16:02: 02:00 2015-07-06 16:02: 01:05 2015-07-06 10:02: 01:45 2015-07-06 11:17: 16:57 2015-07-06 11:14: 2015-07-06 11:14: 2015-07-06 11:15: 2015-07-06 11:15: 2015-07-07 | Other Number           39           23         1000           17         1000           00         *89           51         9           45         87           32         6*000625000           57         6*000625000           16         6*000625000           1€ <<         ₽ | Call Type<br>Extension Outgoing<br>Extension Outgoing<br>Extension Outgoing<br>Extension Outgoing<br>Extension Outgoing<br>Extension Outgoing<br>Extension Outgoing<br>Extension Outgoing<br>Extension Outgoing<br>Extension Outgoing<br>Extension Outgoing<br>ge 1 of 3 ↦ ⊨i 10 ¥ | Result<br>Fai<br>Fai<br>Fai<br>Fai<br>Fai<br>Fai<br>OK<br>OK<br>Fai | Duration     00:00:00     00:00:00     00:00:00     00:00:00     00:00:00     00:00:00     00:00:01     00:00:02     00:00:00     Vtew 1-10 of 27 |

1. Display call history information for incoming and outgoing calls.

| Item         | Description                                           |
|--------------|-------------------------------------------------------|
| Start Time   | Call start time.                                      |
| End Time     | Call end time.                                        |
| Other Number | Phone number of caller.                               |
| Call Type    | Call type information such as extension and outbound. |
| Result       | Whether the call has been successful or failed.       |
| Duration     | Call Duration.                                        |

## 2.4.3.1 Search

How to search

| Other Number |                 | Call Type | ALL 🗸 🗸                          |        |    |        |    |        |
|--------------|-----------------|-----------|----------------------------------|--------|----|--------|----|--------|
| Date/Time    | 2015-06-28 🛗 00 | ✓ Hour    | ALL                              | i-28 🛗 | 23 | ✓ Hour | 59 | ✓ Min. |
| Duration     | 00 🗸 Hour 00    | V Min.    | Extension Outgoing               | ✓ Hour | 00 | V Min. | 00 | ∨ Sec  |
|              |                 |           | Trunk Incoming<br>Trunk Outgoing |        |    |        |    |        |

- **1.** 4 different call types are available.
- 2. Extension means incoming and outgoing calls from internal extensions.
- **3.** Trunk means incoming and outgoing calls from external parties.

# 2.5 My Information

Display and modify personal information.

# 2.5.1 View

Click "My Information" to display below.

| ipecs                             | 5 |              |                 |             |        | Korea (5 | 100 SuperVisor) Customer User | ÔE |
|-----------------------------------|---|--------------|-----------------|-------------|--------|----------|-------------------------------|----|
| Company                           | ^ | MY HOME      | FAVORITE LINK 1 | LINK 2      | LINK 3 | LINK 4   | LINK 5                        |    |
| Company Directory<br>Feature Code |   | My Informati | on              |             |        |          |                               |    |
| My Phone&Feature                  | ~ | ID* 51       | 00@skycom.ne.kr |             |        |          |                               |    |
| In Box                            | ~ | Email        |                 |             |        |          |                               |    |
| Call History                      | ~ | Password     |                 |             |        |          |                               |    |
| My Information                    |   |              |                 |             |        |          | Modify Save Cancel            |    |
|                                   |   |              |                 |             |        |          |                               |    |
|                                   |   |              |                 |             |        |          |                               |    |
|                                   |   |              |                 |             |        |          |                               |    |
|                                   |   |              |                 |             |        |          |                               |    |
|                                   |   |              |                 |             |        |          |                               |    |
|                                   |   |              |                 |             |        |          |                               |    |
|                                   |   |              |                 |             |        |          |                               |    |
|                                   |   |              |                 |             |        |          |                               |    |
|                                   |   |              |                 |             |        |          |                               |    |
|                                   |   |              |                 |             |        |          |                               |    |
|                                   |   | <            |                 | Copyright 2 | 2015   |          |                               |    |

1. Only the E-mail and Password fields can be modified.

| Item     | Description              |
|----------|--------------------------|
| ID       | Login ID for user.       |
| Email    | Email address for user.  |
| Password | Login password for user. |

#### To Modify the My Information

- 1. Click the "Modify" button to edit the "My Information" settings.
- 2. Edit the entry in the text box you can edit both the email and password.
- 3. To saves your changes click "Save" button.
- 4. To exit without saving click "Cancel" button.

This chapter provides information on the use of open source software.

# **Open Source Software Notice**

Open Source Software used in this product are listed as below. You can obtain a copy of the Open Source Software License from Ericsson-LG Enterprise Web site, http://www.ericssonlg-enterprise.com. Ericsson-LG Enterprise reserves the right to make changes at any time without notice.

| Open Source                    | License                                   |
|--------------------------------|-------------------------------------------|
| Struts2                        | Apache License, Version 2.0               |
| iBATIS                         | Apache License, Version 2.0               |
| HttpClient                     | Apache License, Version 2.0               |
| HttpCore                       | Apache License, Version 2.0               |
| Apache POI                     | Apache License, Version 2.0               |
| Apache Commons DBCP            | Apache License, Version 2.0               |
| Apache Commons Codec           | Apache License, Version 2.0               |
| EHCache                        | Apache License, Version 2.0               |
| Simple Logging Facade for Java | MIT License                               |
| Logback                        | Lesser General Public License version 2.1 |
| Sitemesh                       | OpenSymphony Software License             |
| Jersey                         | CDDL – Version 1.1                        |
| JQuery                         | MIT License                               |
| JQueryUI                       | MIT License                               |
| jqGrid                         | MIT License                               |
| Select2                        | MIT License                               |
| Chart.js                       | MIT License                               |

Ericsson-LG Enterprise offers to provide you with open source code on CD-ROM for a charge covering the cost of performing such distribution, such as the cost of media, shipping and handling upon e-mail request to Ericsson-LG Enterprise at opensource@ericssonlg.com

This offer is valid for a period of three (3) years from the date of the distribution of this product by Ericsson-LG Enterprise.

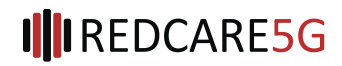